# PANDUAN VERIFIKASI DATA PEMERINGKATAN

**BUMDesa dan BUMDesa BERSAMA** 

# **KEMENDESA PDTT**

2023

### 1. Login Ke Aplikasi Pemeringkatan

Ketik https://pemeringkatan.kemendesa.go.id pada Browser (disarankan menggunakan Firefox)

| Pemeringkatan<br>BUMDesa / BUMDesa Bersama           | Klik disini, Untuk Download Panduan Penggunaan                        |
|------------------------------------------------------|-----------------------------------------------------------------------|
|                                                      | Jika Akun bermasalah ?!<br>e-mail ke : pemeringkatanbumdesa@gmail.com |
| Login ke Akun Anda<br>Masukkan Username dan Password | Kiik Tombol dibawah Untuk Mendaftarkan Akun Pemeringkatan<br>BUM Desa |
| L Username                                           | BUM Desa Bersama                                                      |
| ef Password                                          | RUM Desa Rersama I KD                                                 |
| Show password                                        |                                                                       |
| Login                                                |                                                                       |
|                                                      |                                                                       |

Masukan Username (PDK+kode kecamatan, contoh : PDK110101 ), dan password (123456OK ) dan akan tampil halaman seperti dibawah ini.

| Untuk I                                                                                   | Pendamping k         | ecamatan/Ve                                    | rifikator, sebelum data k                                 | euangan te   | erisi sebaiknya ti                                        | dak mem-FINAL          | -kan verifikasi dat      | a            |
|-------------------------------------------------------------------------------------------|----------------------|------------------------------------------------|-----------------------------------------------------------|--------------|-----------------------------------------------------------|------------------------|--------------------------|--------------|
|                                                                                           |                      |                                                | Klik disini untuk                                         | : panduan ve | erifikasi                                                 |                        |                          |              |
| BUMDesa   Pendata                                                                         | an Tahun 2023        |                                                | BUMDesma   Pende                                          | ataan Tahun  | 2023                                                      | Pemering               | <b>katan</b>   Pendataar | n Tahun 2023 |
| Status                                                                                    | Jumlah               |                                                | Status                                                    | Jumlah       |                                                           | Peringkat              | BUMDesa                  | BUMDesm      |
| Terdaftar                                                                                 | 7                    | Lihat                                          | Terdaftar                                                 | 1            | Lihat                                                     | Maju                   | 1                        | 1            |
| Mengisi Data                                                                              | 7                    | Lihat                                          | Mengisi Data                                              | 1            | Lihat                                                     | Berkemban              | g 3                      | 0            |
| Berbadan Hukum                                                                            | 3                    | Lihat                                          | Berbadan Hukum                                            | 1            | Lihat                                                     | Pemula                 | 0                        | 0            |
| Sudah Verifikasi                                                                          | 1                    | Lihat                                          | Sudah Verifikasi                                          | 0            | Lihat                                                     | Perintis               | 0                        | 0            |
| Belum Verifikasi                                                                          | 4                    | Lihat                                          | Belum Verifikasi                                          | 1            | Lihat                                                     | TOTAL                  | 4                        | 1            |
| .egenda Kategor<br>Pelayanan Publik<br>Budidaya Pertaniar<br>Keuangan/LKD<br>Pertambangan | <b>i Usaha</b>   Pen | dataan Tahun 2<br>Perdag<br>Pariwis<br>Pengola | 2023<br>angan dan Jasa Umum<br>ata<br>ahan dan Manufaktur | Lege         | enda Pemering<br>Maju<br>Berkembang<br>Pemula<br>Perintis | <b>gkatan</b>   Pendat | aan Tahun 2023           |              |
| Kategori Usaha 🛛                                                                          | BUMDesa              | Katego                                         | ri Usaha   BUMDesma                                       | Pem          | eringkatan   B                                            | UMDesa                 | Pemeringkata             | IN   BUMDesm |
|                                                                                           |                      |                                                |                                                           |              |                                                           |                        |                          |              |

## 2. Malakukan Verifikasi Data

| BUMDesa   Pendat      | aan Tahun 20        | 023                     | BUMDesma   Pend  | dataan Tahun     | 2023                       | Pemeringka                   | <b>tan</b>   Pendataaı | n Tahun 2023 |
|-----------------------|---------------------|-------------------------|------------------|------------------|----------------------------|------------------------------|------------------------|--------------|
| Status                | Jumlah              |                         | Status           | Jumlah           |                            | Peringkat                    | BUMDesa                | BUMDesma     |
| Terdaftar             | 7                   | Lihat                   | Terdaftar        | 1                | Lihat                      | Maju                         | 1                      | 1            |
| Mengisi Data          | 7                   | Lihat                   | Mengisi Data     | 1                | Lihat                      | Berkembang                   | З                      | 0            |
| Berbadan Hukum        | 4                   | Lihat                   | Berbadan Hukum   | 1                | Lihat                      | Pemula                       | 0                      | 0            |
| Sudah Verifikasi      | 0                   | Lihat                   | Sudah Verifikasi | 0                | Lihat                      | Perintis                     | 0                      | 0            |
| Belum Verifikasi      | 5                   | Lihat                   | Belum Verifikasi | 1                | Lihat                      | TOTAL                        | 4                      | 1            |
|                       |                     |                         |                  |                  |                            |                              |                        |              |
| Klik untu<br>Pemerinį | k memvo<br>gkatah B | erifikasi Dat<br>UMDesa | ta               | Klik ur<br>Pemei | ntuk memve<br>ringkatah Bl | erifikasi Data<br>UMDesa Ber | i<br>sama              |              |

Setelah di Klik akan muncul tampilan seperti dibawah ini.

|          |                                      | Provinsi Nusa Tenggara Timur   Kabupaten Sikka   Keo                                        | can | natan Nita             |   |                        |               |        |  |
|----------|--------------------------------------|---------------------------------------------------------------------------------------------|-----|------------------------|---|------------------------|---------------|--------|--|
| Dat      | ta Monev BUMDesa   Ex                | cel                                                                                         |     |                        |   |                        |               |        |  |
| Dat      | a baru dan data diperbahai           | rui yang harus diverifikasi                                                                 |     |                        |   |                        |               |        |  |
| 1        | 0 🗸 entries per page                 |                                                                                             |     |                        |   | Search                 |               |        |  |
| <b>#</b> | BUM Desa                             | Kegiatan Usaha                                                                              |     | Peringkat<br>Sementara | * | Tanggal Inpuţ          | Aksi          | 4<br>7 |  |
| 1        | BUMDesa Bonita Sejahtera Nita        | Kategori Usaha Budidaya Pertanian : Pengembangan Tanaman Sayur Hidroponik                   |     | PEMULA ( 65.00 )       |   | 2023-06-05<br>08:55:51 | Verifika<br>? | asi    |  |
| 2        | BUMDesa Pu'an Plading Bloro<br>Bloro | Kategori Usaha Perdagangan dan Jasa Umum : Produksi Arang Tempurung Kelapa<br>Dan Asap Cair |     | PEMULA ( 59.00 )       |   | 2023-06-07<br>04:33:10 | Verifika<br>? | asi    |  |
| 3        | BUMDesa Cermin Kasih<br>Nitakloang   | Kategori Usaha Perdagangan dan Jasa Umum : Jual Beli Saprodi                                |     | PERINTIS ( 54.00 )     |   | 2023-06-07<br>09:25:00 | Verifika<br>? | asi    |  |
| 4        | BUMDesa Puan Toa Tebuk               | Kategori Usaha Perdagangan dan Jasa Umum : Kios Desa Dan Pangkalan Minyak<br>Tanah          |     | PERINTIS ( 39.00 )     |   | 2023-06-07<br>23:51:41 | Verifika<br>? | asi    |  |
| 5        | BUMDesa Bakalikat Tilang             | Kategori Usaha Budidaya Pertanian : Budidaya Ayam Petelur                                   |     | PERINTIS ( 43.00 )     |   | 2023-06-10 10:41:50    | Verifika<br>? | asi    |  |

Lalu, klik tombol berwarna merah

Verifikasi ?

Dan akan ditampilkan halaman seperti dibawah ini.

| / Dashboard Verifikator Kecamatan Nita / Form Verifikasi           |              |          |  |
|--------------------------------------------------------------------|--------------|----------|--|
| Provinsi Nusa Tenggara Timur   Kabupaten Sikka   Ke                | camatan Nita |          |  |
| BUMDesa Pu \'an Plading Bloro Desa B                               | lloro        |          |  |
| Desa Bloro Kec.Nita Kabupaten Sikka Prov. Nusa Tengg               | gara Timur   |          |  |
| Perdagangan dan Jasa Umum                                          |              |          |  |
| Kegiatan Usaha Utama<br>Produksi Arang Tempurung Kelapa Dan Asap C | Cair         |          |  |
| omor Sertifikat Badan Hukum : AHU-05587.AH.01.33.TAHUN 2022        | Lihat Bukti  | 🗌 Sesuai |  |
| rm Verifikasi                                                      |              |          |  |
| Aspek Kelembagaan                                                  |              |          |  |
| 1. Status Kepemilikan kantor BUMDesa                               |              |          |  |
| Mempunyai kantor sendiri                                           |              | Sesuai   |  |
| 2. Ketersediaan ruang kerja kantor BUMDesa                         |              |          |  |
| 2-3 ruangan                                                        |              | Sesuai   |  |
| 2 Katawadi ang mang kantar PUNDang                                 |              |          |  |
| Ada                                                                |              | Sesuai   |  |
|                                                                    |              |          |  |
| 4. Tingkat kelengkapan peralatan kantor BUMDesa                    |              |          |  |
| Tersedia Meja, Kursi dan Alat Tulis                                |              | Sesual   |  |
| 5. Ketersediaan komputer kantor BUMDesa                            |              |          |  |
| 1 Unit                                                             |              | Sesuai   |  |
| 6. Sarana komunikasi yang digunakan                                |              |          |  |
| Tidak Ada Website                                                  |              | 🗌 Sesuai |  |
| Ada Email                                                          |              | 🗹 Sesuai |  |
| Ada WhatsApp                                                       |              | 🗹 Sesuai |  |
| Tidak Ada Telepon kantor                                           |              | Sesuai   |  |
| Ada Media sosial                                                   |              | Sesuai   |  |
| 7. Pengelola yang dimiliki oleh BUMDesa 🕖                          |              |          |  |
| Ada Direktur                                                       |              | 🗹 Sesuai |  |
| Tidak Ada Sekretaris                                               |              | Sesuai   |  |
| Ada Bendahara                                                      |              | 🗹 Sesuai |  |
| Tidak Ada Manajer                                                  |              | Sesuai   |  |
| Tidak Ada Staff                                                    |              | 🗌 Sesuai |  |
| Catatan Untuk Asnek Kelembagaan                                    |              |          |  |
|                                                                    |              |          |  |
|                                                                    |              |          |  |
| Simperi bata                                                       |              |          |  |
| Aspek Manajemen                                                    |              |          |  |
| Aspek Usaha dan/atau Unit Usaha                                    |              |          |  |
| Aspek Kerjasama/Kemitraan                                          |              |          |  |
| Aspek Aset dan Permodalan                                          |              |          |  |
| Aspek Administrasi, Laporan Keuangan dan Akuntabilitas             |              |          |  |
| Aspek Keuntungan dan Manfaat Bagi Desa dan Masyarakat Desa         |              |          |  |
|                                                                    |              |          |  |

#### Tahapan Verifikasi

#### I. Pastikan Jawaban sesuai dengan pertanyaan

Jika jawaban dianggap **tidak sesuai** dengan kondisi yang ada, silahkan hilangkan centang biru pada setiap Kuesioner yang ada.

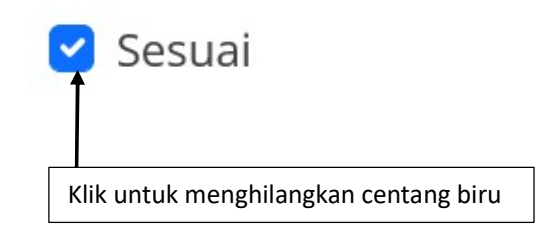

Jika Jawaban dianggap sesuai, biarkan centang tetap biru

II. Beri catatan verifikasi jika dianggap ada yang tidak sesuai dengan jawaban pada masingmasing Aspek Pemeringkatan

| Catatan Untuk Aspek Kelembagaan | // |
|---------------------------------|----|
| Simpan Data                     | 8  |
| Klik untuk Menyimpan Catatan    |    |

3. Proses Verifikasi

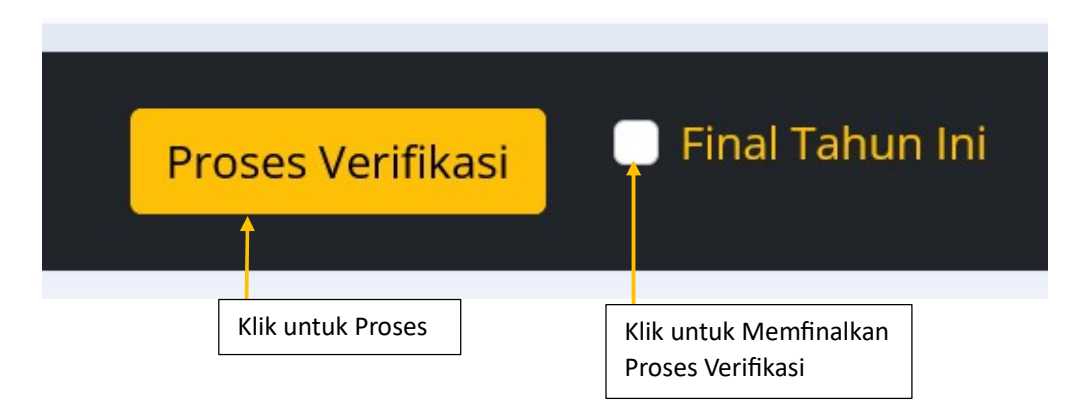

#### Catatan :

a) Hidari Klik Final jika data keuangan pada Kuesioner Pemeringkatan masih 0 (Nol) atau belum terisi

## 4. Merubah Verifikasi Final

| Sudah Verifikasi | 1 | Lihat              |
|------------------|---|--------------------|
|                  |   |                    |
|                  |   | Klik untuk mombuka |

# Akan muncul table seperti dibawah ini

|                     |             |          | Prov        | rinsi Nuso  | a Tenggo    | ara Timur  | Kabupat       | ten Sikka   K  | ecamatan     | Nita   | l.              |           |            |          |
|---------------------|-------------|----------|-------------|-------------|-------------|------------|---------------|----------------|--------------|--------|-----------------|-----------|------------|----------|
| ata Monev BUMI      | Desa   Exce | el       |             |             |             |            |               |                |              |        |                 |           |            |          |
| ata BUMDesa yang s  | sudah dive  | rifikasi |             |             |             |            |               |                |              |        |                 |           |            |          |
| 10 v entries per p  | age         |          |             |             |             |            |               |                |              |        |                 | Searc     | h          |          |
| # BUM Desa          | <br>▼       | Kegi     | atan Usa    | ha          |             |            |               |                |              | *<br>* | Status Data     | a Ĵ       | Aksi       | -<br>    |
| BUMDesa Bonita Seja | ahtera Nita | Kateg    | ori Usaha I | Budidaya Pe | rtanian : P | engembanga | n Budidaya Sa | yuran Hidropon | ik Dan Peter |        | Final dan Terve | erifikasi | Izinkan Pe | erubahan |
| Showing 1 to 1 of 1 | entries     |          |             |             |             |            |               |                |              |        |                 |           |            |          |

Klik tombol merah Izinkan Perubahan untuk merubah verifikasi final, sehingga BUMDesa dapat memperbaiki data